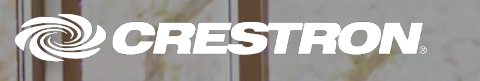

# Crestron Control + Amazon® Alexa™ Voice Recognition for Business

CRESTRON.

# amazonalexa

Varial Conto

The product warranty can be found at www.crestron.com/legal/sales-terms-conditions-warranties.

The specific patents that cover Crestron products are listed at <a href="http://www.crestron.com/legal/patents">www.crestron.com/legal/patents</a>.

Certain Crestron products contain open source software. For specific information, visit www.crestron.com/legal/open-source-software.

Crestron and the Crestron logo are either trademarks or registered trademarks of Crestron Electronics, Inc. in the United States and/or other countries. Alexa, Amazon, the Amazon logo, and the Alexa logo, are either trademarks or registered trademarks of Amazon Technologies, Inc. in the United States and/or other countries. Wi-Fi is either a trademark or registered trademark of Wi-Fi Alliance in the United States and/or other countries. Other trademarks, registered trademarks, and trade names may be used in this document to refer to either the entities claiming the marks and names or their products. Crestron disclaims any proprietary interest in the marks and names of others. Crestron is not responsible for errors in typography or photography.

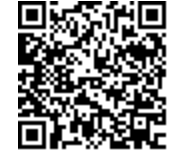

This document was written by the Technical Publications department at Crestron. ©2019 Crestron Electronics, Inc.

#### Crestron + Alexa

Crestron and Amazon® Alexa<sup>™</sup> Voice Recognition make it easy to start meetings and control devices in the conference room. Now with Alexa for Business, you can use your voice. Simply say, "Alexa, start my meeting."

- Launch a web conference or presentation.
- Build custom voice skills using the Alexa Skills Kit and the Alexa for Business APIs. You can learn more in Amazon's help section: <u>https://www.amazon.com/gp/help/customer/display.</u> html?nodeld=202207210
- Manage Alexa enabled devices via Amazon Web Services (AWS).
- Leverage shared Alexa devices across multiple meeting spaces.

Commands for Alexa: "Alexa, turn on the lights." "Alexa, set the temperature to cool." "Alexa, ask Crestron to lower the shades." "Alexa, start my meeting." "Alexa, end my meeting." "Alexa, turn off the lights."

## How do I get started?

Connect Crestron products with Amazon Echo and Alexa via the Amazon Web Services (AWS) Console.

- Log into the Amazon Web Services (AWS) Console: https://aws.amazon.com/console/
- Select Alexa for Business to:
  - Connect devices. • Create room profiles.
  - Enable skills. • Create rooms.
  - Create skill groups.

• Create conferencing profiles.

| a for Business | Dashboard                                               |                                                  |                  |                           |
|----------------|---------------------------------------------------------|--------------------------------------------------|------------------|---------------------------|
| ed devices     |                                                         |                                                  |                  |                           |
| 5              |                                                         |                                                  |                  |                           |
|                |                                                         |                                                  |                  |                           |
|                | Rooms created                                           | Shared devices                                   | Users invited    | Skills enabled            |
| figuration     |                                                         |                                                  |                  |                           |
| n profiles     |                                                         |                                                  |                  |                           |
| groups         | Getting Started                                         |                                                  |                  |                           |
| 200            | Use Alexa to make your workplace smarter. Check out sor | me of the features you can enable with Alexa for | Business.        |                           |
| erencing       | Getting started with shared devices                     | Creating rooms for shared                        | devices Enabling | public and private skills |
| ndars          |                                                         |                                                  |                  |                           |
| invitations    |                                                         |                                                  |                  |                           |
|                |                                                         |                                                  |                  |                           |

#### How do I Connect Alexa enabled Devices?

- Access the Alexa for Business console from the AWS Dashboard.
- Select the Alexa enabled shared devices for use with Alexa for Business.
- Register the Alexa enabled devices to connect to your Wi-Fi® network using the Device Setup Tool.
- Configure room and conferencing profiles, and skill groups.

| Alexa for Business                             | Shared devices                                                                                                    |                                                                                                    |                                                                                                  |                         |
|------------------------------------------------|----------------------------------------------------------------------------------------------------|----------------------------------------------------------------------------------------------------|--------------------------------------------------------------------------------------------------|-------------------------|
| looms (                                        | Alexa for Business helps you setup and manage shared Alexa devices. Use the Device                                                              | Setup Tool to provision shared devices for your Alexa for Busin                                        | ress organization. You can view all the devices associated with your organization and assign the | em to rooms. Learn more |
| Jsers                                          | Set up devices Add to room Actions ~                                                                                                    |                                                                                                    |                                                                                                  | C 0                     |
| Skills                                         | T - Filter by device attributes                                                                                                    |                                                                                                    |                                                                                                  |                         |
| Configuration                                  | Serial number Typ                                                                                                    | pe Device name                                                                                         | Room                                                                                             | Status                  |
| loom profiles                                  |                                                                                                    | There are a device. On the Party of the                                                                | an en a la serie a devices for veu                                                               |                         |
| Skill groups                                   | Device                                                                                                    | e Setup Tool                                                                                           | ×                                                                                                |                         |
| Conferencing<br>Salendars                      | Select Alexa-enabled dev                                                                                                    | vices                                                                                                  | 4                                                                                                |                         |
| Conferencing<br>Calendars<br>Jser invitations  | Select Alexa-enabled devices to connect to your device is not in the list, verify that it is in the setup m orange) and click Discover devices. | vices<br>Setting up                                                                                    | I<br>Device Setup Tool –                                                                         | - ¤ ×                   |
| Conferencing<br>Calendars<br>Jsee invitations  | Select Alexa-enabled devices to connect to your device is not in the list, verify that it is in the setup m orange) and click Discover devices. | VICES<br>Setting up<br>Connecting the selected devices to you<br>about a minute per device.            | Device Setup Tool -                                                                              | take                    |
| Conferencing<br>Calendars<br>Jseer invitations | Select Alexa-enabled devices to connect to your device is not in the list, verify that it is in the setup m orange) and click Discover devices. | Setting up<br>Connecting the selected devices to you<br>about a minute per device.                     | Device Setup Tool -                                                                              | take                    |
| Conferencing<br>Calendars<br>Jsee invitations  | Select Alexa-enabled devices to connect to your device is not in the list, verify that it is in the setup m orange) and click Discover devices. | Setting up<br>Connecting the selected devices to you<br>about a minute per device.<br>Cancel<br>Device | Device Setup Tool -                                                                              | take                    |

## **Enable Skills**

- Enable the Crestron for Smart Home and Conference Room skill from the Alexa for Business console.
- Link your Alexa for Business account with Crestron's master account.

| aws Serv                    | rices 🗸 Resource Groups 👻 🐪                                                                                                    |                                                              | 🗘 Chins * | N. Virginia * Support * |  |  |  |  |  |
|-----------------------------|----------------------------------------------------------------------------------------------------|--------------------------------------------------------------|-----------|-------------------------|--|--|--|--|--|
| Alexa for Business<br>Rooms | Skills                                                                                                    |                                                              |           |                         |  |  |  |  |  |
|                             | Enhance the capabilities of your Alexa devices with skills.                                                                                                    |                                                              |           |                         |  |  |  |  |  |
| ers                         | Enabled skills Alexa skills store Private skills                                                                                                    |                                                              |           |                         |  |  |  |  |  |
| Is                          | Add any Alexa skill to your Alexa for Business organization.                                                                                                    | Add any Alexa skill to your Alexa for Business organization. |           |                         |  |  |  |  |  |
| hguration                   |                                                                                                    |                                                              |           |                         |  |  |  |  |  |
| m profiles                  | Fitter By: None ~ Q crestron                                                                                                    |                                                              |           | < Viewing 1 - 3 items   |  |  |  |  |  |
| groups                      | Skill name                                                                                                    | Developer                                                    | Status    |                         |  |  |  |  |  |
| Settings<br>Conferencing    | Crestron for Smart Homé and Conference Room                                                                                                    | Crestron Electronics, Inc.                                   | Enable    |                         |  |  |  |  |  |
|                             | Confirm Account Linking *                                                                                                    |                                                              |           |                         |  |  |  |  |  |
|                             | This skill requires account linking in order to work with Alexa devices. You'll need to<br>login with your account that is associated with this skill provider. |                                                              |           |                         |  |  |  |  |  |
|                             | Crestron for Smart Home and Conference Room<br>Use Alexa to control your Crestron home automation<br>system or your Crestron powered conference rooms.          |                                                              |           |                         |  |  |  |  |  |
|                             | Close Link Account                                                                                                    |                                                              |           |                         |  |  |  |  |  |

## **Create Skill Groups**

- Select **Skill groups** from the Alexa for Business console.
- Click the **Create skill group** button and enter information for the new skill group.
- Return to Skills on the Alexa for Business console and open the Enabled skills tab.
- Select the checkbox next to the Crestron for Smart Home and Conference Room skill, and click Add.
   The skill is added to all Alexa enabled devices associated with the skill group.

| a for Busir                    | Skill groups                                      |                                                                                                    |                                                                                                    |                                             |
|--------------------------------|---------------------------------------------------|----------------------------------------------------------------------------------------------------|----------------------------------------------------------------------------------------------------|---------------------------------------------|
| ns<br>red devices              | Skill groups are collec                           | tions of skills that Alexa for Business will use to enable skil                                                                                      | IIs on the Alexa devices in your rooms. All the skills in a skill group will be enabled to all the Alexa devices in a room that is assigned that skill group. Learn more                                                                                                    |                                             |
| 8                              | Create skill group                                | Delete skill group                                                                                                    |                                                                                                    | C                                           |
|                                | Y Renorativo                                      |                                                                                                    |                                                                                                    |                                             |
| outation                       | Nan                                               | ne                                                                                                    | Description                                                                                                    |                                             |
| profiles                       |                                                   |                                                                                                    | Thes are a still general 'Der Char, still prive is a rate 2,000 prive                                                                                                    |                                             |
| roups                          |                                                   |                                                                                                    |                                                                                                    |                                             |
| 1917 L                         | Greate skii group                                 |                                                                                                    | ×                                                                                                    |                                             |
| encing<br>dars<br>nvitations   | Enter a name for your ski                         | ll group. After you create a skill group, you can add                                                                                                | d skills.<br>Add skill(s) to skill group                                                                                                    |                                             |
| rencing<br>dars<br>invitations | Enter a name for your ski                         | Il group. After you create a skill group, you can add                                                                                                | Groups      Second by a state to add to your state group. All states added to a state group will be encated on all the Alexa devices in the rooms that are assigned the state group, once the devices are synced                                                                                                    |                                             |
| dars<br>nvitations             | Enter a name for your ski<br>Name*<br>Description | Il group. Afler you create a skill group, you can add<br>e.g. Video conterence rooms<br>e.g. Smart conferencing skills for                           | Add skill(s) to skill group         Select the skills to add to your skill group.         Select the skills to add to your skill group.         T                                                                                                    | <ul> <li>Viewing 1 - 1 of 1 item</li> </ul> |
| encing<br>Jars<br>nvitations   | Enter a name for your ski<br>Name*<br>Description | Il group. After you create à skill group, you can add<br>e.g. Video conference rooms<br>e.g. Smart conferencing skills for<br>video conference rooms | X       Groups * *         d skills.       Add skill(s) to skill group         Elect the skills to add to your skill group. All skills added to a skill group will be enabled on all the Alexa devices in the rooms that are assigned the skill group, once the devices are synced.         T       Torret Plant and the Alexa devices in the rooms that are assigned the skill group, once the devices are synced.         Name       Description   | · Viewing 1 - 1 of 1 item                   |
| dars<br>nutations              | Enter a name for your ski<br>Name*<br>Description | Il group. After you create à skill group, you can add<br>e.g. Video conference rooms<br>e.g. Smart conferencing skills for<br>video conference rooms | Add skill(s) to skill group         Select the sales to add to your skill group, All sales added to a skill group will be enabled on all the Alexa devices in the norms that are assigned the skill group, once the devices are synced         T       Name         Name       Description         Creation for Sman Home and Conference.       Use Alexa to control your Creation home automation system or your Creation powered conference rooms. | <ul> <li>Viewing 1 - 1 of 1 item</li> </ul> |
| dars<br>nvitations             | Enter a name for your ski<br>Name*<br>Description | Il group. After you create à skill group, you can add<br>e.g. Video conference rooms<br>e.g. Smart conferencing skills for<br>Video conference rooms | Add skill(s) to skill group     Select the skills to add to your skill group, All skills added to a skill group will be enabled on all me Alexa devices in the rooms that are assigned the skill group, once the devices are synced     Name     Description     Name     Description     Description     Description                                                                                                    | Viewing 1 - 1 of 1 item                     |

## **Create Room Profiles**

- Select **Room profiles** to create a Room profile from the Alexa for Business console.
- Create room profiles for every location and feature set by entering the appropriate information.

| 5 Services - Resource (                      | roups + 1                                                                                                    |     | 🗘 Chris - N. Virginia - Suppor |
|----------------------------------------------|----------------------------------------------------------------------------------------------------|-----|--------------------------------|
| or Business Room profiles > C<br>Create roo  | eate room profile m profile                                                                                                    |     |                                |
| hation<br>rofiles<br>ups                     | Profile name* A unique prusité nume.<br>Address* 123 Santale Street, Seattle, WA 95105<br>Time zone* AmericalLos_Angeles                                                                                              |     |                                |
| s<br>cing<br>s<br>tations<br>- Outbound call | Wake word     Alexa       Temperature units     US (Eshrenheit)<br>Metric (Celslus)       Distance units     US (Feet, Inches)<br>Metric (Meters)       Maximum volume     to       Device setup mode     On O<br>Off | • 0 |                                |
| * Required informat                          | Outbound calling  Enabled Digabled Digabled                                                                                                    |     | Cancel                         |

#### Create Rooms

- Select **Rooms** from the Alexa for Business console.
- Click **Create room** to enter Room details, add Echo devices, add skill groups, and configure room identifiers.

| aws           | Services +  | Resource Groups 👻 🛠                          |                              |                                      |                                     | _                             |                                                  | Д сыя                            | is * N. Virginia * Support * |
|---------------|-------------|----------------------------------------------|------------------------------|--------------------------------------|-------------------------------------|-------------------------------|--------------------------------------------------|----------------------------------|------------------------------|
| Create r      | room        |                                              |                              |                                      |                                     |                               |                                                  |                                  |                              |
| Step 1: Room  | details     | Room details                                 |                              |                                      |                                     |                               |                                                  |                                  | 0                            |
| Step 2 Add Ed | cho devices | A room maps to a physical location where you | place a shared device for en | d user interaction. Examples of room | ns include conference rooms, lobble | s, and hotel rooms. All Alexa | a devices in a room inherit all the skills and s | ettings configured for that room |                              |
| Step 3 Add si | all groups  |                                              | Room name*                   | e à Conference room                  |                                     |                               |                                                  |                                  |                              |
|               |             |                                              | Room profile*                | Chris's Profile (default)            |                                     |                               | View room profile                                |                                  |                              |
|               |             |                                              |                              |                                      |                                     |                               |                                                  |                                  |                              |
|               |             |                                              |                              |                                      |                                     |                               |                                                  |                                  |                              |
|               |             | * Required information                       |                              |                                      |                                     |                               |                                                  |                                  | Cancel Next                  |
| aws           | Services 🗸  | Resource Groups 👻 🐐                          |                              |                                      |                                     |                               |                                                  | A ches                           | * N. Virginia * Support *    |
| Granta        | 10.000      |                                              |                              |                                      |                                     |                               |                                                  |                                  |                              |
| Greate        | room        |                                              |                              |                                      |                                     |                               |                                                  |                                  |                              |
| Step 1; Room  | n details   | Add Echo devices (optional)                  |                              |                                      |                                     |                               |                                                  |                                  |                              |
| Step 2: Add E | cho devices | Use the Device Setup Tool to setup devices.  |                              |                                      |                                     |                               |                                                  |                                  |                              |
| Step 3" And # | кап деощав  | T Unassociated Only: true C Filter by de     | vice atminant                |                                      |                                     |                               |                                                  |                                  | Viewing 1 - 1 of 1 items     |
|               |             | Serial number                                |                              |                                      | Туре                                |                               | Device name                                      |                                  |                              |
|               |             | 90F00718630400DL                             |                              |                                      | Echo                                |                               |                                                  |                                  |                              |
|               |             |                                              |                              |                                      |                                     |                               |                                                  |                                  | Viewing 1 - 1 of 1 items >   |
|               |             |                                              |                              |                                      |                                     |                               |                                                  |                                  |                              |
|               |             |                                              |                              |                                      |                                     |                               |                                                  |                                  |                              |
|               |             |                                              |                              |                                      |                                     |                               |                                                  |                                  | Cancel Previous Next         |

## Set Up Conferencing Profiles

- Select **Conferencing** from the Alexa for Business console.
- Add a provider and edit meeting settings.
- Configure and edit dial-in settings.

| aws Servic                                                          | es 👻 Resource Groups 👻 🔭                                                              |                                                           |                                                                                            | 🗘 Chris * N. Virginia * Support * |
|---------------------------------------------------------------------|---------------------------------------------------------------------------------------|-----------------------------------------------------------|--------------------------------------------------------------------------------------------|-----------------------------------|
| Alexa for Business                                                  | Conference > Add provider<br>Add provider                                             |                                                           |                                                                                            |                                   |
| Shared devices<br>Users<br>Skills<br>Contiguration<br>Room profiles | Enter a conferencing provider.<br>Provider*<br>Provider name*                         | Custom conferencing provider Provider name                | •                                                                                          |                                   |
| Skill groups                                                        | Meeting settings<br>When you start an instant meeting. Alexa for Business requires    | a meeting ID. You can also require a meeting PIN Learning | Inte                                                                                       |                                   |
| Settings<br>Conferencing<br>Calendars<br>User invitations           | Meeting ID<br>Meeting PN*<br>PSTN dial-in settings                                    | Required<br>Optional<br>Required<br>Not required          |                                                                                            |                                   |
|                                                                     | Specify the telephone number and the dialing sequence to join                         | your meetings. Alexa for Business uses the dialing sequer | ce to join the audio conference in the background when using your Alexa device. Learn more |                                   |
|                                                                     | Phone number<br>Meeting ID delay                                                      | Phone number<br>Delay in seconds                          | 0                                                                                          |                                   |
|                                                                     | Meeting PIN delay                                                                     | Delay in beconds                                          | 0                                                                                          |                                   |
|                                                                     | SIP/H323 dial-in settings                                                             |                                                           |                                                                                            |                                   |
|                                                                     | The SIP/H323 dial-in settings are used to join meetings using y SIP/H323 dial-in* Pro | your existing video conferencing equipment. Learn more    |                                                                                            |                                   |

This page is intentionally left blank.

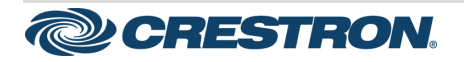

15 Volvo Drive Rockleigh, NJ 07647 Tel: 888.CRESTRON Fax: 201.767.7576 www.crestron.com Getting Started - DOC. 8322B (2051645) 09.19